#### Lab #3: COMP 3000A (Operating Systems) October 23, 2007

Please answer all questions below. There are **??** points total.

This lab is intended to be an introduction to the Linux kernel and provides background which will be required in order to complete lab 4. Part A of this lab is intended to be completed within the lab during Lab hours. Part B can be completed on your own time, either in the lab or on your own computer. Because of the hard drive requirements for this lab, the SCS network is not a suitable environment for working on the lab.

# 1 Part A

This section is designed to be completed in the lab. You get 10% of the total marks for attempting to do part A during assigned lab hours. Please ensure that one of the Lab instructors takes your attendance.

1. **[8]** Have the instructor mark down that you were present and attempted part A during lab hours.

In this lab, you will be building and using a Linux kernel. The kernel will be run in a machine emulator called <code>qemu</code>. All work will be done with a copy of the files contained in /lab-data. You need to create working copies of all the files in the /lab-data directory by performing the following steps:

- 1. Create your own working directory using the mkdir command. Name the directory after your username.
- 2. Change into that directory.
- 3. Copy all files in /lab-data into your working directory by using cp with the -a option.
- 4. The rest of this lab assumes you are working from within your local working directory.

#### 1.1 Virtual Machine Emulators

This lab uses a virtual machine emulator to allow you to modify and run a copy of the Linux operating system without destroying the lab computers. For this and the next lab, we will be running the emulator QEMU.

Most system emulators use a file to store a disk image. That is, a large file on disk is represented as a hard drive in the emulated system environment. The operating system which is emulated does not have any access to files outside of its disk image. QEMU follows this convention with the exception that the Linux kernel which is booted does not have to be stored inside the disk image. This allows us to edit and compile the kernel without the overhead of emulation while testing the modified kernel under the emulated system. For this and the next lab, we will be modifying the Linux kernel, version 2.6.18, as distributed by Debian. (Most Linux distributions use customized versions of the Linux kernel.)

Run the pre-built Linux kernel in the emulated environment by running the runme.sh file contained in your working directory. The login to the emulated environment is root with no password (If you ever damage your emulated disk image, you can simply copy it across again from the clean copy located at /lab-data).

- 1. [2] By using the lspci command, determine what PCI bus hardware is being emulated. Specifically, what video card does QEMU report to the operating system?
- 2. [2] Compare the output of the lspci on the emulated vs the real system. What is one piece of hardware available on the real system that is not available on the emulated system?
- 3. [2] One thing you will notice is that QEMU is not preserving changes to the VM's filesystem. (Verify this by killing and restarting QEMU.) What option is being given to the qemu program to keep changes from being permanant?
- 4. [2] What options can you give to QEMU to have it use a second "hard disk" (disk image)?

### 1.2 The Linux Kernel

The Linux kernel is stored in the linux-source-2.6.18 directory. (If necessary, unpack the given source archive using tar xjf linux-source-2.6.18.tar.bz2). After unpacking, be sure to copy the given config file to linux-source-2.6.18/.config; this will provide a new default set of configuration options. (With the default config options you'll get a working kernel, but it will take a **long** time to build!)

- 1. **[2]** What command line can be given to configure the kernel with a random assortment of configuration options?
- 2. [2] Using the configuration command make menuconfig, browse through the menus until you find the option for *Magic SysRq Key*. What menu is the option contained in?
- 3. [2] Enable support for the ISA SoundBlaster 16 card under ALSA (Advanced Linux Sound Architecture) and rebuild the kernel using make. Where did you find the option for the SoundBlaster 16 PnP ISA card?
- 4. [2] After renaming the old kernel vmlinuz to vmlinuz.old, copy the newly built kernel into your top-level lab directory and boot it. What file did you have to copy?
- 5. [2] While booting, the kernel will now detect a sound card on the emulated system. The command dmesg will display the debug messages output while the system is booting. What IRQ is the SoundBlaster device tied to?

## 2 Part B

#### 2.1 Virtual Machine Emulators

- 1. **[5]** This lab used QEMU as a virtual machine emulator to allow us to build, modify, and debug a Linux kernel without having to reboot the real machine. Very briefly, how does a virtual machine emulator work (i.e. what does it do)?
- 2. **[10]** Using the documentation for QEMU (and the documentation for GDB) (both of which are available online), answer the following questions:

- (a) [2] What function does the kernel hang in when you shut down your emulated kernel? To get the kernel into the *hung* state, run the kernel in the emulator, log in as root, and then type halt. Wait for the *System halted* message.
- (b) [4] What option did you have to pass into gemu to enable gdb debugging of the running kernel?
- (c) [4] What command did you have to give to the gdb command line to debug the kernel running in qemu?
- 3. **[5]** By reading *QEMU*, *a Fast and Portable Dynamic Translator* by Fabrice Bellard <sup>1</sup>, determine why QEMU is capable of running quickly compared to other emulators like Bochs<sup>2</sup>.

### 2.2 The Linux Kernel

In this section, you will modify the Linux kernel. If you end up breaking the kernel beyond repair, you can always retrieve a fresh copy from the /lab-data directory.

- 1. **[4]** What filesystems are mounted in the virtual machine, and what is the purpose of each of these? (Hint: there are more than two!)
- 2. **[10]** If you run the df command in the VM, you will notice that there is not much free space. Expand the virtual machine disk image so that it is at least 1 GiB in total size and contains all of the same files, with the same "last modified" timestamps on all important files.

One way to do this is to create a new disk image 1 GiB in size, mount and format it in the virtual machine, and then copy all of the files over. (Hint: cp has options that preserve attributes and only copy one file system.)

3. **[10]** Modify the system kernel to print *Bye for now.* after displaying the *System halted* message. In addition, have it print the system state by calling show\_state. The files *arch/i386/kernel/reboot.c* and *kernel/printk.c* may be useful. What function did you modify? What process is running?

<sup>&</sup>lt;sup>1</sup>http://www.usenix.org/publications/library/proceedings/usenix05/tech/freenix/bellard.html <sup>2</sup>http://bochs.sourceforge.net/